## **Remote Access from a Chromebook**

- 1. On your Chromebook go to the Chrome Web Store.
- 2. Search for the Parallels Client app and click the Add to Chrome button.

| chrome web store  |      |                                                                                                    | eah.heerema@pisd.edu 👻 🏟 |
|-------------------|------|----------------------------------------------------------------------------------------------------|--------------------------|
| parallels ×       | Apps |                                                                                                    | More App Results         |
| « Home            |      | Parallels Client                                                                                                    | + ADD TO CHROME          |
| Apps              |      | offered by www.parallels.com                                                                                               | Office Applications      |
| Extensions Themes |      | Paraileis Client allows you to use your virtual apps & desktops, delivered through Parailels Remote<br>Application Server. | ★★★☆☆ (17)               |

- 3. Launch the Parallels app.
- 4. When the client opens, click on the green + on the left of screen 🔄 to add a Remote Application Server.

| 🇊 Parallels               |  |
|---------------------------|--|
| Remote Application Server |  |
| No Connections            |  |

5. Enter the following information into the server settings, then click **Save**.

| Remote Application                         | n Server                    | >                 | <                  |
|--------------------------------------------|-----------------------------|-------------------|--------------------|
| Connection Settings                        | Experience                  | Advanced Settings |                    |
| 🗐 mydeskfarm.pisd.e                        | edu 80                      | Gateway Mode 🔻    |                    |
| T PISD Desktop                             | r network username here.    |                   |                    |
| 🤗 john.smith@ad                            |                             |                   | liane.iastriane@au |
| •••                                        |                             |                   |                    |
| Network Level Authentic                    | ation                       |                   |                    |
| Connections and password<br>Google account | is can be accessed by anyor | ne using the same |                    |
|                                            |                             | Save              |                    |

6. You will see a list of available remote desktops to connect to. Double-click on one of them.

| C      |                         |   |            |            |            |            | -                  |
|--------|-------------------------|---|------------|------------|------------|------------|--------------------|
| n 🗊    | Parallels               |   |            |            |            |            | Active Windows (0) |
| D ▼ Re | mote Application Server | 4 | PCREMOTE02 | PCREMOTED4 | PCREMOTE01 | PCREMOTE03 |                    |

7. If you see this message, just click Yes.

| Security Alert                                                                                                    |        |  |  |  |  |
|----------------------------------------------------------------------------------------------------|--------|--|--|--|--|
| Information you exchange with this server cannot be viewed or changed by others, however there is a problem with the server security cetificate |        |  |  |  |  |
| Unable to get local issuer certificate. <20>                                                                                                    |        |  |  |  |  |
| Do not ask me again                                                                                                    |        |  |  |  |  |
| Do you want to proceed?                                                                                                    |        |  |  |  |  |
| Yes No View Certi                                                                                                    | ficate |  |  |  |  |

8. You should now be connected to your desktop remotely!